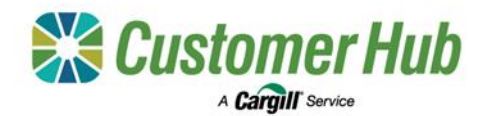

# Make an Offer for Warehoused Tickets

Put forward an offer for your tickets warehoused in GrainFlow sites with the Customer Hub. Set the terms of the offer in the form provided. Offers submitted in the Customer Hub are considered firm and are valid until approved, expired, or withdrawn. You may also receive a counteroffer from Cargill for review, if you accept a counteroffer, your tickets will be transferred. If you reject a counteroffer, your original offer will remain active until it is approved, expires or is withdrawn.

#### 1. Submit an offer for Tickets from Customer Hub Pricing

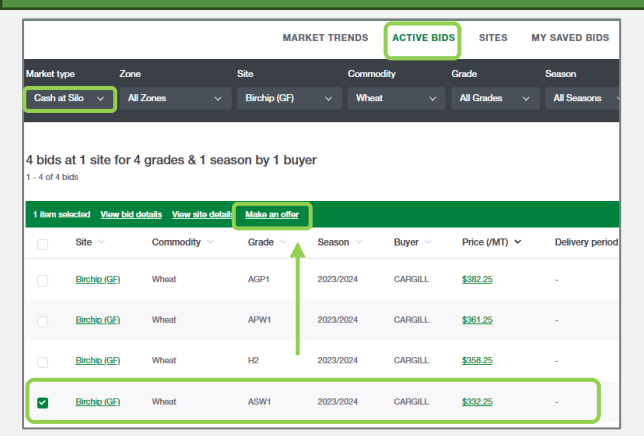

1. In the **Active Bids** tab of Customer Hub Pricing, set the Market Type filter to '**Cash at Silo**' and then set the other filters as required. Matching prices for all buyers will be displayed.

Select a price in the table by checking the box on the left, then click 'Make an Offer' in the green activity bar.

|                      | 1 Enter offer details | 2 Select tickets 3    | Submit offer |   |
|----------------------|-----------------------|-----------------------|--------------|---|
| Select NGR           |                       |                       |              |   |
| NGR                  |                       | ר                     |              |   |
|                      | ······ ·              | -                     |              |   |
| Enter offer details  |                       | <u> </u>              |              |   |
| Site                 | Commodity             | Grade                 | Season       |   |
| Oaklands - GrainFlow | ~ Wheat               | ✓ H2                  | ~ 2024/2025  | ~ |
|                      | Offer price (\$/MT)   | D Offer expiry date & | & time ①     |   |
| Sustainable          |                       |                       |              |   |

2. Enter the Offer Details: The 'Offer for warehoused tickets' form will open with the bid details prefilled.

Select your NGR, enter the price you want to sell at, select the expiry date and expiry time and click 'Next'.

| sleet I    | buyers           |               |                       |                         |                     |                                                                                                    |                                  |                                                  |              |                             |
|------------|------------------|---------------|-----------------------|-------------------------|---------------------|----------------------------------------------------------------------------------------------------|----------------------------------|--------------------------------------------------|--------------|-----------------------------|
| <b>/75</b> |                  |               |                       |                         |                     |                                                                                                    |                                  |                                                  |              |                             |
| Cangill    |                  |               |                       | · _                     |                     |                                                                                                    |                                  |                                                  |              |                             |
| dect       | tickets          |               |                       |                         |                     |                                                                                                    |                                  |                                                  |              |                             |
| NICH O     | end select wareh | oused tickets | you wish to sell in   | om THE                  |                     |                                                                                                    |                                  |                                                  |              |                             |
| •          | Taket ID         | Genete        | Second                | Site                    | <b>Southbook</b> in | Tool meadle.                                                                                                    | Counting (UTT)                   | Office price (AIT)                               | Estavoran () | Office rapping state & time |
| •          | OWCERS           | не            | 204335                | California - Chamilton  | No                  | DSTD = 0.30,<br>MOGP = 0.60,<br>PHOM = 11.00,<br>THE = 05.00,<br>UNMD = 0.90                                        | 52.70                            | \$ 200                                           | \$15,235.00  | Gr/01/2025 18:00            |
|            | CAN20197         | 10            | 20240325              | Calibrets - Grain/Tow   | No                  | (2008 = 0.40,<br>(3510 = 0.40,<br>MOGRI : 10.50,<br>PTIGRI : 13.40,<br>THIF = 75.40,<br>UNMS = 4.50,<br>WS75 = 1.00 | 51.20                            | 5 290                                            | \$15,451.20  | @/01/2025 18:00             |
| t          | 105.98MT         | 12            | 5 NR MT selected of M | ndmare 1000 MT sveikäle |                     |                                                                                                    | \$30,734.:<br>Total estimated of | 2<br>Noneue, GGT and regulatory price reachative |              |                             |

3. **Select Tickets:** All matching warehoused tickets will display. Select the tickets to be offered (check the box at the top to select all), up to a total of 1,000MT. Track the total selected and estimated revenue at the bottom of the screen.

You can adjust the offer price and the expiry date/time on individual tickets as required. Once done, click 'Next'.

|   |                                                      |                                                          |                                              |                                                   | Enter offer details                                                             | s 💽 Se                                                 | elect luckets                                                                                   | 3 Submit o                       | alter                       |              |                   |
|---|------------------------------------------------------|----------------------------------------------------------|----------------------------------------------|---------------------------------------------------|---------------------------------------------------------------------------------|--------------------------------------------------------|-------------------------------------------------------------------------------------------------|----------------------------------|-----------------------------|--------------|-------------------|
|   | Summary<br>Review and c                              | onfirm offer co                                          | nfract deta                                  | its for EXCEL                                     | FARMS - 15009219                                                                |                                                        |                                                                                                 |                                  |                             |              |                   |
| 1 | Tickel ID                                            | Controdity                                               | Grade                                        | Secon                                             | Sile                                                                            | Salanable                                              | Test results                                                                                    | Quantity(MI)                     | Offer price(MT) ()          | Estrevena () | Other scepany (3) |
| l | CHARTONE                                             | Darky                                                    | BAHT                                         | 2023/2024                                         | Charlon - Grainflow                                                             | No                                                     | SHAL = 0.00,<br>THT = 00.00,<br>MOCR = 9.10,<br>PTICR = 10.33,<br>R250 = 97.80,<br>ISCH9 = 0.80 | 38.66                            | 8038.00                     | 812,967,60   | 25/08/2/224       |
| ( | Authorise o<br>Please read a<br>grees an<br>grees to | offer<br>nd accept the<br>d acknowledge<br>indemnity and | following 14<br>In that I have<br>hold harmi | rms and cons<br>a the authority<br>ess the Cargli | állions to authorise au<br>r to complete this tran<br>I entities in relation to | bmilling this of<br>saction on bah<br>this transaction | ler.<br>alf of EXCEL FM                                                                         | IMS - 15008219<br>authorisation. |                             |              |                   |
|   | Gancel                                               |                                                          |                                              |                                                   |                                                                                 |                                                        |                                                                                                 |                                  |                             | Previous     | Submit offer      |
|   | You are creating                                     | a firm offer. When                                       | a Cash bid in                                | the market match                                  | un your offer(s), the licited)                                                  | ) will be sold autor                                   | natically and yea will                                                                          | be notified as per yo            | a Notification professions. |              |                   |

4. **Submit Offer:** Review the summary and authorise the offer by checking the boxes, then click 'Submit Offer'.

You are creating a firm offer. When a Cash bid in the market matches your offer(s), the ticket(s) will be sold automatically, and you will be notified as per your Notification preferences.

## 

## 2. Manage Offers – Open Ticket Offers

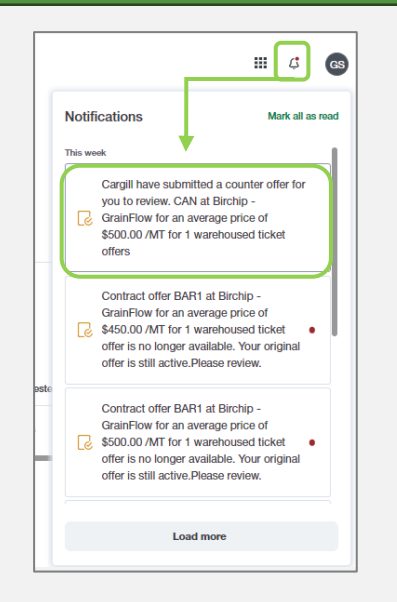

| Manage offers             |                         |               |                 |               |       |
|---------------------------|-------------------------|---------------|-----------------|---------------|-------|
| OPEN CONTRACT OFFERS (0)  | OPEN TICKET             | OFFERS (8)    | COMPLETED       | OFFERS (144)  |       |
| Search Offer ID and mor Q | Commodity               | ∽ Grade ∽     | Season ∽        | Site 🗸 Status | š ↓   |
| 1 item selected           | <u>Withdraw request</u> | Amend request | Duplicate offer |               |       |
| Offer ID V Status         | ~ 1                     | Ticket ID 🗸   | Request ID 🗸    | Commodity ~   | Grade |
| OFT000038800 Await        | ng Review               | BIR00274      | RTO000001600    | Canola        | CAN   |

1. To assist manage your offers, we will notify you when an offer has:

- been approved
- expired / is about to expire
- been countered / counter withdrawn

You will also receive an email and/or SMS notification (depending on your Notification preference settings).

Click the notification to review the offer details.

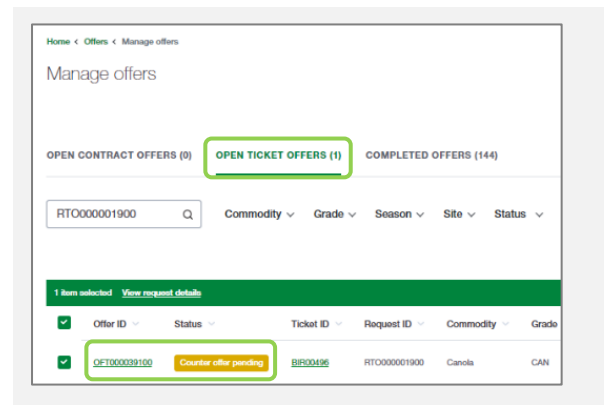

3. Counteroffers submitted by Cargill will be displayed in the **Open Ticket Offers** tab.

To review the details of a counteroffer, click the **Offer ID** 

#### 2. Open Ticket Offers:

Open offers awaiting review can be found in the **Open ticket Offers** tab on the Manage Offers page.

Select an offer (check the box to the left) to view the request details, withdraw, amend or duplicate the request by chosing an option in the green activity bar.

Approved, Expired and Withdrawn offers will be displayed in the **Completed Offers** tab on the Manage Offers page.

| Counter offer ID: OFT00009180.1     |                                                |                   |                                |                  | Castle al          |
|-------------------------------------|------------------------------------------------|-------------------|--------------------------------|------------------|--------------------|
| Counter other prece (MI)<br>SLOB 00 | Counter offer angly date<br>reads.cettes reads | elime             |                                |                  |                    |
| Request ID: OF7000038100            | Heperteridae<br>2015-01-08 (61:01-47           |                   | Repaired by<br>Si-Ford Silfrom | Telef D<br>DROHK |                    |
|                                     |                                                |                   |                                |                  |                    |
| Commodity details                   |                                                |                   | Offer details                  |                  |                    |
| Conversity                          |                                                | Canala            | Offer quantity (M1)            |                  | 46.34              |
| Text Route                          |                                                | Yes               | Other prices (MID)             |                  | \$101.00           |
| away .                              |                                                | CAN               | Other stupicy data & time      |                  | 10/01/2/2/25 19:00 |
| Searco                              |                                                | 909339884         | Bayer                          |                  | Cargill            |
| (San                                |                                                | Birdig - GalePlow | Accepted price (MIT)           |                  |                    |

4. The original offer details are displayed in the middle of the page and the counter offer details are displayed at the bottom of the page in the **Counter Offer History**.

Use the buttons in the top right hand corner of the page to Approve or Reject the counter offer. Approved counteroffers will transfer the tickets. Rejected counteroffers will revert to the offer back to the orginal details submitted by you, and will be active until approved, expired or withdrawn.